## Módulo G100

Guía Rápida para la **Programación** del Comunicador G100 - V5xx, 6xx (por SMS)

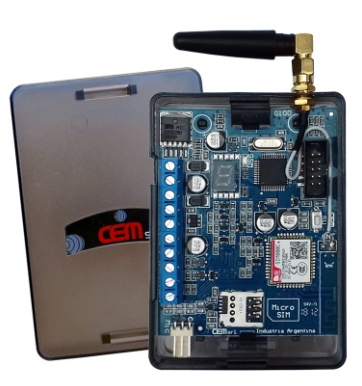

Este equipo puede ademas ser programado desde la App CEM Wizard para Android por o desde una PC con el Programa Globalcom

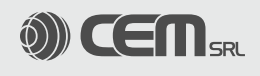

## Guía rápida para la Programación G100 V5.xx-6.xx- por SMS.

Ante todo, una vez colocado un chip de teléfono celular habilitado y con crédito para el envío de SMS, conectar alimentación y verificar que el G100 este comunicándose a la red celular, para esto verificar el estado del LED AZUL, el cual mientras busca red titila en forma rápida (1 cada seg.), y cuando se establece la comunicación comienza a titilar una vez cada 4 seg. (ademas muestra "rdy" en el Display cuando esta 100% operativo). Recién ahora estamos en condiciones de comenzar a programar.

En caso de no conectarse a la red celular, verificar el error indicado (ver Tabla de Errores), colocación del chip, etc. hasta lograr solucionar el problema, de lo contrario NO podemos empezar a programar.

Además sugerimos verificar el Nivel de Señal Celular, (mantener presionado "Pulsador SW" hasta visualizar J4), que sea mayor o igual a 12.

Funcionamiento independiente (sin panel de alarma Pucara, Suri o Xanaes asociado).

Desarrollamos un ejemplo en el cual suponemos que hay 2 usuarios a quien comunicar eventos (por SMS a sus teléfonos celulares) y que hemos conectado señales de disparo a los Canales 1 y 2.

|   | ACCIÓN                                 | DESCRIPCIÓN                                                                                                    |
|---|----------------------------------------|----------------------------------------------------------------------------------------------------|
|   | Pulsamos SW hasta ver " J3"            | Entramos en Programación.                                                                                                    |
| 1 | Enviamos SMS al G100:<br>"1234pg25№TE" | Grabamos nuestro número telefónico en la posición 25 para que nos permita seguir programando desde ese número (el Nº de TE debe ser ingresado sin el 0 y sin el 15. Ej: 3515932435) |
| 2 | Enviamos "1234pg20NºTE"                | Grabamos el número telefónico (Nº TE) del Usuario principal en la posición 20                                                                                                    |
| 3 | Enviamos "1234pg21№TE"                 | Grabamos el número telefónico (NºTE ) del Usuario Secundario 1 en la posición 21                                                                                                    |
| 4 | Enviamos "1234pg41AB"                  | Asignamos que en caso de disparo del Canal 1 envie el evento a los dos teléfonos (Pos20=A, Pos21=B)                                                                                 |
| 5 | Enviamos "1234pg42B"                   | Asignamos que en caso de disparo del Canal 2 envie el evento al Usuario secundario (Pos21=B)                                                                                        |
| 6 | Enviamos "1234pg44AF"                  | Asignamos que en caso de Batería Baja envíe el evento al Usuario Principal y a nosotros (Pos20=A, Pos25=F)                                                                          |
| 7 | OBSERVACIÓN                            | El Test periódico será enviado sólo al Usuario Principal (programación de fábrica)                                                                                                  |
| 8 | Pulsamos SW hasta ver " J1"            | Pasamos a funcionamiento Normal (si no pulsamos sale por tiempo máximo = 5 minutos).                                                                                                |

Opcional: Podemos además editar el texto de los SMS que serán enviados en caso de disparo de alguno de los Canales (Posiciones 36 y 37)

Funcionamiento con un Panel Pucará (V3.00 o superior), Suri (Versión 7.03 o superior) o Xanaes (Version 7.00 o Б superior): recibiendo eventos desde el Bus de Datos y pudiendo activar y desactivar por SMS, además de los pasos anteriores realizar lo síguiente:

Importante: Para que el G100 funcionen correctamente, debemos además programar lo siguiente en el Panel de alarma: a) Si es un Panel Suri debemos habilitar el comunicador (Posición 07 con Led 5 encendido), y habilitar el protocolo CEM-GP (Posición 10=7),

b) En el caso de la Xanaes debemos solamente programar el protocolo CEM-GP (Posición 28=7)

 c) En el caso de la Central Pucara no es necesaria programación (Plug and Play).
Siguiendo con el ejemplo, suponemos que queremos enviar todos los eventos al Usuario Principal y solo alarmas al Secundario, ademas de lo efectuado en el punto "A)", debemos hacer lo siguiente:

|   | ACCIÓN                       | DESCRIPCIÓN                                                                                                    |
|---|------------------------------|----------------------------------------------------------------------------------------------------|
|   | Pulsamos SW hasta ver "J3"   | Entramos en Programación.                                                                                       |
| 1 | Enviamos "1234pg46AB"        | Asignamos que los Eventos recibidos desde el Panel se envíen a los dos teléfonos (Pos20=A, Pos21=B)             |
| 2 | Enviamos "1234pg280001"      | Permitimos que al Número de TE grabado en la posición 20 (Usuario Principal) se le envíen TODOS los eventos que |
|   |                              | llegan desde el Bus de Datos (NO solo las alarmas y eventos internos del G100).                                 |
| 3 | OBSERVACIÓN                  | Al Usuario secundario sólo le llegarán los eventos de alarma, ya que NO se modifico el registro correspondiente |
|   |                              | (Posición 29).                                                                                                  |
| 4 | Pulsamos SW hasta ver " J1". | Pasamos a funcionamiento Normal (si no pulsamos sale por tiempo máximo = 5 minutos).                            |

Además opcionalmente se puede bloquear al Teléfono Secundario la posibilidad de "Enviar comandos" (Posiciones 29). NOTA: En el ejemplo anterior, y del modo que se programó, los eventos de activado/desactivado, anulàción de zonas, etc. solo son notificados por SMS al Usuario Principal.

Envío de eventos por GPRS /WIFI (segun modelo) / SMS a Centrales de Monitorero: recibiendo eventos desde el Bus de Datos. En este ejemplo planteamos Monitoreo con 2 IP y SMS de respaldo, en caso de no usarse alguno de ellos NO programar las posiciones correspondientes.

Nota 1: En los Paneles Suri o Xanaes, ademas de la programación del apartado "A)", debemos definir el Número de Abonado para Central de Monitoreo (Suri: Pos. 02; Xanaes : Pos. 40). La Pucará no entrega Numero de Abonado (hay que definirlo en el G100)

|    | ACCIÓN                         | DESCRIPCIÓN                                                                                                    |
|----|--------------------------------|----------------------------------------------------------------------------------------------------|
|    | Pulsamos SW hasta ver " J3"    | Entramos en Programación.                                                                                      |
| 1  | Enviamos: "1234pg05XXXX"       | xxxx = Número de Abonado para Monitoreo.                                                                       |
| 2  | Enviamos "1234pg0811000000"    | Habilitamos Monitoreo por GPRS / WIFI (según modelo) y Respaldo por SMS.                                       |
| 3  | Enviamos "1234pg20"NºTE"       | Donde "NºTE" es el número de teléfono para SMS de respaldo (chip instalado en el Módem de SMS de la Central de |
|    |                                | Monitoreo).                                                                                                    |
| 4  | Enviamos "1234pg283000"        | Programa el número de la Posición 20 como respaldo de GPRS/ WIFI.                                              |
| 5  | Enviamos "1234pg47IP,Puerto"   | Ingresamos IP Principal (en formato numéricos o texto) y Puerto asociado.                                      |
| 6  | Enviamos "1234pg48IP,Puerto"   | Ingresamos IP Secundaria y Puerto asociado.                                                                    |
| 7A | Enviamos "1234pg49Apn,Us,Pass" | Para Modelo con GPRS: Ingresamos el Punto de acceso, usuario y Password dependiendo de la compañía             |
|    |                                | prestadora de servicio celular.                                                                                |
| 7B | Enviamos"1234pg49RedWifi,Pass" | Para Modelo con WIFI: Ingresamos el Nombre de la Red WIFI y Password                                           |
| 8  | Pulsamos SW hasta ver "J1"     | Salimos de Programación.                                                                                       |